## 教学秘书审核工作量操作方法

## 第一步: 教学秘书账号登录教务管理系统

第二步:教务管理一工作量管理一工作量管理一 学年学期选择 "2020-2021-1" 一审核状态选择 "未审核" 一查询

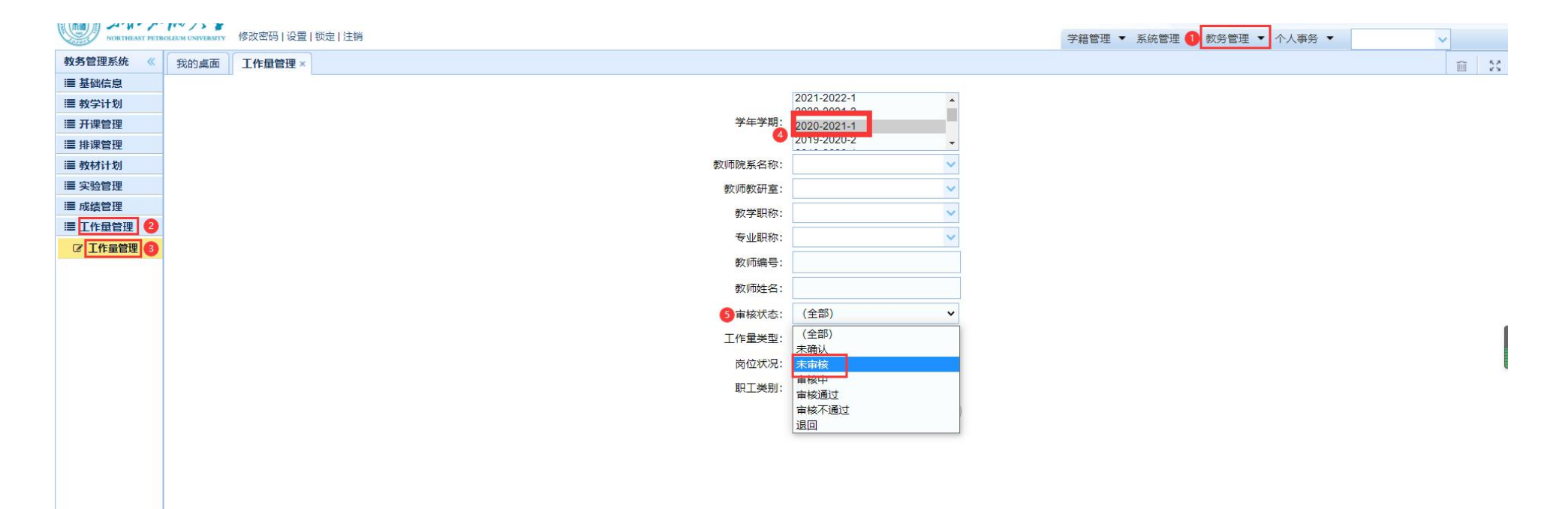

## 第三步: 勾选上要审核的工作量, 点击下方"审核", 即完成对教师已确认工作量的审核

| NORTHEAST PETR | IOLEUM UNIVERSITY | 修改密码 设置 | 2 锁定 注销 |         |        |        |     |           |          |         |         |          | 学籍管理 ▼ | 系統管理 ▼ 書 | 攻务管理 ▼  | 个人事务・ | •          | ~       |                  |
|----------------|-------------------|---------|---------|---------|--------|--------|-----|-----------|----------|---------|---------|----------|--------|----------|---------|-------|------------|---------|------------------|
| 教务管理系统 《       | 我的桌面              | 工作量管理   | ×       |         |        |        |     |           |          |         |         |          |        |          |         |       |            | Î       | 12               |
| ≡ 基础信息         | ▲ 返回 → 导出         |         |         |         |        |        |     |           |          |         |         |          |        |          |         | 内容    | Q          |         |                  |
| Ⅲ 教学计划         | □ 学年学期            | 이 도号 :  | 身份证 教师  | 院系名 教研室 | 教学职称 教 | 学职称 课程 | 教学班 | 工作量类型 教学环 | 节 学时 班级数 | 上课总人 教学 | 工作职称工作; | 总工作量 辅助酬 | 金 总酬金  | 确认人确认时间  | 间 修改人 俏 | 酸时间 1 | 审核 审核结果 备注 | 主 握     | 制作               |
| ≣ 开课管理         |                   |         |         |         |        |        |     |           |          |         |         |          |        |          |         |       |            |         |                  |
| ≣ 排课管理         |                   |         |         |         |        |        |     |           |          |         |         |          |        |          |         |       |            |         |                  |
| Ⅲ 教材计划         |                   |         |         |         |        |        |     |           |          |         |         |          |        |          |         |       |            |         |                  |
| Ⅲ 实验管理         |                   |         |         |         |        |        |     |           |          |         |         |          |        |          |         |       |            |         |                  |
| Ⅲ 成绩管理         |                   |         |         |         |        |        |     |           |          |         |         |          |        |          |         |       |            |         |                  |
| ≣ 工作量管理        |                   |         |         |         |        |        |     |           |          |         |         |          |        |          |         |       |            |         |                  |
| ☑ 工作量管理        |                   |         |         |         |        |        |     |           |          |         |         |          |        |          |         |       |            |         |                  |
|                |                   |         |         |         |        |        |     |           |          |         |         |          |        |          |         |       |            |         |                  |
|                |                   |         |         |         |        |        |     |           |          |         |         |          |        |          |         |       |            |         |                  |
|                |                   |         |         |         |        |        |     |           |          |         |         |          |        |          |         |       |            |         |                  |
|                |                   |         |         |         |        |        |     |           |          |         |         |          |        |          |         |       |            |         |                  |
|                |                   |         |         |         |        |        |     |           |          |         |         |          |        |          |         |       |            |         |                  |
|                |                   |         |         |         |        |        |     |           |          |         |         |          |        |          |         |       |            |         |                  |
|                |                   |         |         |         |        |        |     |           |          |         |         |          |        |          |         |       |            |         |                  |
|                |                   |         |         |         |        |        |     |           |          |         |         |          |        |          |         |       |            |         |                  |
|                |                   |         |         |         |        |        |     |           |          |         |         |          |        |          |         |       |            |         |                  |
|                |                   |         |         |         |        |        |     |           |          |         |         |          |        |          |         |       |            |         |                  |
|                |                   |         |         |         |        |        |     |           |          |         |         |          |        |          |         |       |            |         |                  |
|                |                   |         |         |         |        |        |     |           |          |         |         |          |        |          |         |       |            |         |                  |
|                |                   |         |         |         |        |        |     |           |          |         |         |          |        |          |         |       |            |         |                  |
|                |                   |         |         |         |        |        |     |           |          |         |         |          |        |          |         |       |            |         |                  |
|                |                   |         |         |         |        |        |     |           |          |         |         |          |        |          |         |       |            |         |                  |
|                |                   |         |         |         |        |        |     |           |          |         |         |          |        |          |         |       |            |         |                  |
|                |                   |         |         |         |        |        |     |           |          |         |         |          |        |          |         |       |            |         |                  |
|                |                   |         |         |         |        |        |     |           |          |         |         |          |        |          |         |       |            |         |                  |
|                |                   |         |         |         |        |        |     |           |          |         |         |          |        |          |         |       |            |         |                  |
|                |                   |         |         |         |        |        |     |           |          |         |         |          |        |          |         |       |            |         |                  |
|                |                   |         |         |         | A 1919 |        |     |           |          |         |         |          |        |          |         |       |            |         |                  |
|                | 100 🗸             | ● 第1    | 共1页     | NOV     | 「审核    |        |     |           |          |         |         |          |        |          |         |       |            | 显示0到0,共 | <del>1</del> 0记录 |